# OPAC 各種申込方法(教員)

# [OPAC] https://www01s.ufinity.jp/niit/

| 企業がつくったものづくり                                                                                       | 大学                  |                              |                    | III <u>図書館HP</u> | ■新潟工科大学              |
|----------------------------------------------------------------------------------------------------|---------------------|------------------------------|--------------------|------------------|----------------------|
| 新潟工科大                                                                                              | 学附属図                | 書館<br><sup>OPAC</sup>        |                    |                  | 日本語   <u>English</u> |
| OPAC TOP 資料検索                                                                                      | よくある質問              | 図書館からのお知らせ                   |                    |                  |                      |
| 利用者サービス         利用状況の確認         ブックマーク         お気に入り検索         レビュー履歴         タグ履歴         ILL機写依頼 |                     |                              |                    |                  |                      |
| ILL貸借依賴<br>新規購入依賴                                                                                  | 蔵書検索 他力<br>簡易検索 詳細相 | 大学検索 論文検索<br>論文検索 レビュー・タグを含む |                    |                  | 2                    |
| お薦め人                                                                                               | 分類検                 | 泰  雑誌タイトルリスト   新着案内   貨      | はコランキング   アクセスランキ: | ング   レビューー       | 2 検索<br>覧   タグ検索     |

申込には、ログインが必要です。 【ID】教職員番号(or 利用者カード番号) 【PW】教職員番号(or 利用者カード番号) ※パスワードは変更可能です。

# ILL 複写依頼 ※外部図書館から文献複写の取寄せ

1. 依頼対象の資料種別を選択。

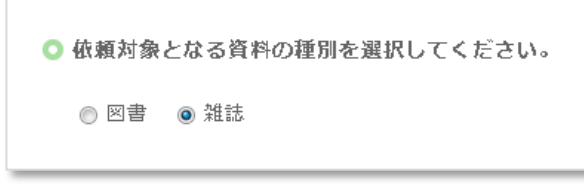

2. 論文情報の入力

| <ol> <li>以下の資料情報を入力(確認)してくだ</li> </ol> | さい。          |
|----------------------------------------|--------------|
| 論文名: 理工系大学の授業革新 (アク                    | 7ティブ・ラーニング)  |
| 論文著者名: 齊藤 滋規                           |              |
| * タイトル : [DE : 現代の高等教育                 |              |
| 巻号:[582                                | ISSN :       |
| 出版者:                                   |              |
| ページ:31-35                              | 出版年(西暦):2016 |
| CODEN :                                | LCCN :       |
| 書誌典拠:[CiNii                            | 所蔵典拠:        |
| 書誌ID:                                  |              |
|                                        |              |

取寄せたい論文が掲載されている 資料の種別を選択。

資料を確実に入手するために、可能な 限り詳細な情報を入力してください。 特に、データベースシステム等で見つ けた場合は、その見つけたシステムの 名称を書誌典拠に記載して下さい。

# 3. 依頼者情報の入力(確認)

|   | 2. 以下の依頼者情報を入力(確認)し            | <b>,てください。</b>                      |
|---|--------------------------------|-------------------------------------|
|   | 利用者ID:                         | 氏名:                                 |
|   | 利用者区分:教員                       | 所属部署:新潟工科大学                         |
|   | 依頼件数:0件                        | 有効期限日:2099/3/31                     |
|   | 所属館:図書館                        |                                     |
|   | 確認メールを受信するメールアドレスを調            | 受定してください。                           |
|   | ◎ 通常メール ◎ 排<br>※携帯メールを指定した     | 携帯メール<br>∈場合は携帯サイズに合わせて確認メールを送信します。 |
|   | ● E-mail : tosho@lib.niit.ac.j | ip 🗖                                |
|   | ◎ ※E-mailの変更:                  |                                     |
|   | ※E-mail(確認):                   |                                     |
|   | 郵便番号:                          |                                     |
|   | 住所:                            |                                     |
|   | ◎ * 連絡先: 0257-22-8177 💌        |                                     |
|   | ◎ 上記以外の連絡先 :                   |                                     |
| 1 |                                |                                     |
|   | 3. 以下の依頼情報を入力(確認)し             | てください。                              |
|   | 資料種別:雑誌                        | サービス種別:複写                           |
|   | 複写種別: 電子複写 ▼                   | 送付方法:                               |
|   | 申込館: 図書館 -                     | 申込日:2016/9/9                        |
|   | カラーコピー : 🔘 希望する 🛛 💿 🕯          | 希望しない                               |
|   | ◎ 学内のみ                         |                                     |
|   | 入手範囲: 💿 国内のみ                   |                                     |
|   | ◎ 海外まで                         |                                     |
|   |                                |                                     |

#### 連絡先

図書館からの通知を受け取る連絡先を 入力(確認)してください。 メールアドレスが入力されている場合 は、原則、メールで通知が届きます。

#### カラーコピーの希望

論文にカラーページがあった場合、カ ラーコピーを希望するか選択してくだ さい。

# 4.予算の選択

|                                                                                                    | 支払区分<br>● 私費 ○ 公費                                                                                          | )費(項)国立学校                                                 |                                                     |                                      |                                         |                 |                                       |
|----------------------------------------------------------------------------------------------------|----------------------------------------------------------------------------------------------------|-----------------------------------------------------------|-----------------------------------------------------|--------------------------------------|-----------------------------------------|-----------------|---------------------------------------|
|                                                                                                    |                                                                                                    | 支払                                                        | 、区分:<br>()<br>()                                    | 私費<br>公費 [                           | 公費(項)国                                  | 立学校             | T                                     |
|                                                                                                    |                                                                                                    | 使用                                                        | 月予算:選                                               | 択してく:                                | ださい                                     | 予算選拔            | R                                     |
|                                                                                                    |                                                                                                    |                                                           |                                                     |                                      |                                         |                 |                                       |
|                                                                                                    | ◎ 以下の一覧より、                                                                                                 | 費用の支払る                                                    | を行う予算な                                              | を選択して下                               | をさい。                                    |                 | _                                     |
| 筵択                                                                                                    | <ul> <li>以下の一覧より、</li> <li><sup>予算名称</sup></li> </ul>                                                      | <b>費用の支払</b> る<br>当初予算額                                   | <b>を行う予算</b> な<br>実行予算額                             | を選択してす                               | をい。                                     | 支払累計額           | 予算残高                                  |
| 窒択<br>○                                                                                                    | <ul> <li>○ 以下の一覧より、</li> <li>予算名称</li> <li>個人研究費</li> </ul>                                                | <b>費用の支払</b> る<br><sup>当初予算額</sup><br>9999999             | を行う予算な<br><sub>実行予算額</sub><br>9999999               | を<br>選択して<br>予注<br>案計額<br>0          | を<br>検収累計額<br>5345                      | 支払累計額<br>0      | 予算残高<br>9999999                       |
| <ul> <li>2</li> <li>2</li> <li>2</li> <li>3</li> <li>4</li> <li>4</li> <li>5</li> <li>4</li> <li>5</li> <li>5</li> <li>6</li> <li>7</li> <li>7</li> <li>8</li> <li>7</li> <li>8</li> <li>7</li> <li>8</li> <li>7</li> <li>8</li> <li>7</li> <li>8</li> <li>7</li> <li>8</li> <li>7</li> <li>8</li> <li>7</li> <li>8</li> <li>7</li> <li>8</li> <li>7</li> <li>8</li> <li>7</li> <li>8</li> <li>7</li> <li>8</li> <li>8</li> <li>7</li> <li>8</li> <li>8</li> <li>7</li> <li>8</li> <li>8</li> <li>7</li> <li>8</li> <li>8</li> <li>7</li> <li>8</li> <li>8</li> <li>8</li> <li>8</li> <li>8</li> <li>8</li> <li>8</li> <li>9</li> <li>8</li> <li>9</li> <li>8</li> <li>9</li> <li>9</li></ul> | <ul> <li>○ 以下の一覧より、</li> <li>予算名称</li> <li>個人研究費</li> <li>教育研究奨励寄付金</li> </ul>                             | <b>費用の支払</b><br>当初予算額<br>99999999<br>99999999             | を行う予算な<br><sub>実行予算額</sub><br>99999999<br>99999999  | を選択して予<br>発注累計額<br>0<br>0            | を<br>検収累計額<br>5345<br>0                 | 支払案計額<br>0<br>0 | 予算残高<br>9999999<br>9999999            |
| <ul> <li>至択</li> <li>〇</li> <li>〇</li> <li>●</li> </ul>                                                                                                    | <ul> <li>・ 以下の一覧より、</li> <li>・ 予算名称</li> <li>個人研究費</li> <li>教育研究奨励寄付金</li> <li>その他(通信欄に記載して下さい)</li> </ul> | <b>費用の支払</b><br>当初予算額<br>99999999<br>99999999<br>99999999 | を行う予算な<br>実行予算額<br>99999999<br>99999999<br>99999999 | を選択してす<br><sup>発注累計額</sup><br>0<br>0 | を <b>さい。</b><br>検収累計額<br>5345<br>0<br>0 | 支払累計額<br>0<br>0 | 予算残高<br>9999999<br>9999999<br>9999999 |

#### 公費の場合

(1)「予算選択」をクリック

※プルダウンは、選ぶ必要ありま せん。

(2)予算を選択し、「決定」

※「その他」を選んだ場合は、「通信 欄」に、予算名を入力してくださ い。

#### 5. 申込

内容の入力が終わったら、申込ボタンを押し、確認画面で内容を確認した後、問題が無ければ「決定」ボタンを押し、申込完了です。

その1

#### 1. 依頼対象の資料種別を選択。

| ◎ 依頼対象となる資料の種別を選択してください。 |   |
|--------------------------|---|
| <ul> <li>図書</li> </ul>   |   |
|                          | - |
| 次 へ                      |   |

#### 2. 資料情報の入力

| * タイトル : 侠敗事例から学ぶ大学でのア | ックティブラー | ニング    |               |
|------------------------|---------|--------|---------------|
| 巻号 : [                 |         | ISBN : | 9784798913513 |
| 著者:                    |         | 出版者:   | 東信堂           |
| 出版年(西曆):2016           |         |        |               |
| NBN :                  |         | LCCN : |               |
| 書誌典拠:CiNii             |         | 所蔵典拠:  |               |
| 書誌ID:                  |         |        |               |

外部図書館から貸借できる資料は、「図書」 のみです。

資料を確実に入手するために、可能な限 り詳細な情報を入力してください。 特に、データベースシステム等で見つけ た場合は、その見つけたシステムの名称 を書誌典拠に記載して下さい。

その2

### 1.「他大学検索」から資料を検索

| 蔵書検索 | 他大学検索 | 論文檢察       |   |
|------|-------|------------|---|
| 簡易検索 | 詳細検索  |            | 2 |
|      |       | <b>》</b> 検 | 索 |

#### 2. 検索結果から申込画面へ

| NII書誌詳細                      | E                                                                                                    | R WILLIAM                                                 |                    |
|------------------------------|----------------------------------------------------------------------------------------------------|-----------------------------------------------------------|--------------------|
|                              | ▲ 換案株果一覧へ戻る                                                                                                    | <b>网络我们</b>                                               |                    |
| Am.<br>                      | 矢岐専則から芋ぶ大学でのアクティブラーニング<br>免金正要者 東信里, 2016.3 (アクティブラーニング・シリーズ; 7).<br><8820979603>                                                                                                    | ▶ 帆倉区をみる                                                  |                    |
| >                            | 使利编辑: 💽 出力 💼 文献管理                                                                                                    | 信の彼素サイトで探す                                                |                    |
| -                            | ▶ 詳細情報を見る                                                                                                    | Google Books                                              | 他機関から取り寄せる         |
|                              | 書誌URL: [https://cloud.linwave.jp.fujteu.com/wjs0002opc/MJ,6620078603 温泉)                                                                                                    |                                                           |                    |
| 所蔵一覧                         | 1件~10件(全152件)                                                                                                    | 他保護から取り寄せる                                                |                    |
|                              | . And the Landau Market and the Landau Market and                                                                                                    | (し)複写伝統(コピー取り寄せ)                                          | ILL貸借依頼(現物借用)      |
| +>//-@90<br>                 | <sup>977 SCRIMHER # SCC/C831.</sup><br>下の資料情報を入力(確認)してください。                                                                                                    |                                                           |                    |
| +>/(-@9U                     | Fの資料情報を入力(確認)してください。     まま事項: 矢敗事例から学ぶ大学でのアクティ     まま事項: 2016 3 (アクティブラーニング                                                                                                    | 」<br>ブラーニング / 龟倉正正<br>・ ≈ノーズ・7)                           | 多著 東信堂,            |
| +5x-890<br>* D               | アの資料情報を入力(確認)してください。<br>書誌事項: 矢敗事例から学ぶ大学でのアクティ<br>2016.3 (アクティブラーニング<br>巻号: [                                                                                                    | ブラーニング / 亀倉正形<br>・シリーズ ; 7).<br>ISBN : 978479             | 多著 東信堂,<br>9913513 |
| +5x-e90<br>• D<br>1. 以<br>出版 | <b>Fの資料情報を入力(確認)してください。</b><br>書誌事項: 失敗事例から学ぶ大学でのアクティ<br>2016.3 (アクティブラーニング<br>巻号: [                                                                                                    | ブラーニング / 亀倉正げ<br>・シリーズ ; 7).<br>ISBN : 978479             | 多著 東信堂,<br>3913513 |
| +>/(-#?)<br>1. 以<br>出版       | アリシェントロング (1975) (1975) ( | ブラーニング / 亀倉正i<br>・シリーズ ; 7).<br>ISBN : 978479<br>所蔵典拠 : [ | 多碧 東信堂,<br>3913513 |

取寄せたい資料の詳細から、画面右の 「ILL 貸借依頼(現物貸借)」をクリック。

自動で図書の情報が設定されます。

この先は、「ILL 複写依頼」と同じです。

- 3. 依頼者情報の入力(確認)
- 4.予算の選択
- 5. 申込

1.「発注依頼」を選択し、次へ。

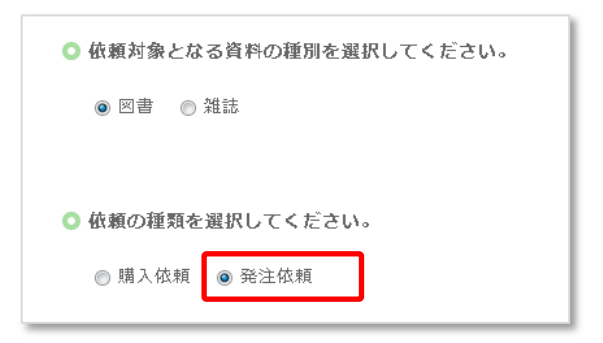

## 2. 資料情報の入力

| 1. 以下の資料情報を入力(確認)してください  | 0            |
|--------------------------|--------------|
| * タイトル:機能構造科学入門:3D活性サイトと | と物質デザイン      |
| 巻号:                      | ISBN :       |
| 著者: 石井, 宏幸ほか             | 出版者: 丸善      |
| 版事項:                     | 出版年(西暦):2016 |
| 価格等:                     |              |

# 3. 購入部数の入力

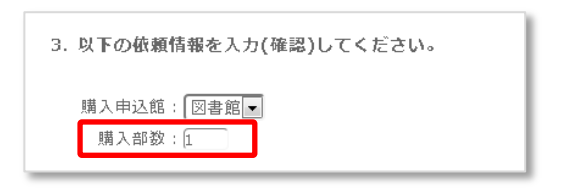

#### 4.予算の選択

「ILL 複写(貸借)依頼」と同じ。

5. 申込

# 依頼内容の確認は、OPACの「利用状況の確認」から見ることができます。 文献や図書が届きましたら、図書館から通知(メール)でお知らせします。 通知を確認後、ご都合のよろしい時に、カウンターに取りに来るようお願い します。 ご不明な点等がございましたら、図書館へお問い合わせください。

【問合せ先:図書館事務室】 内線521・522 メールtosho@lib.niit.ac.jp

#### 発注依頼

個人研究費等の公費による購入依頼 ※図書館発注で、値引購入ができます。

#### 購入依頼

図書館に入れてほしい資料のリクエスト ※主に学生向けサービス

※OPAC の「他大学検索」の検索結果から、資料情報を流用することができます。(「ILL 貸借依頼」 その2 を参照)

必要部数を入力してください。 初期値は、「1」になっています。